Iwokrama International Centre for Rain Forest Conservation and Development

## **Pre-Harvest Data Validation Procedures**

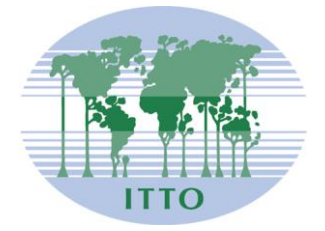

International Tropical Timber Organization

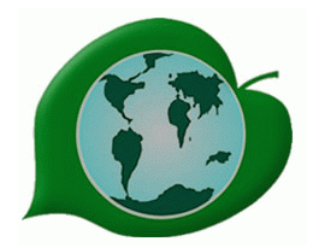

Iwokrama International Centre for Rain Forest Conservation and Development

Prepared by: Roxroy Bollers GIS Coordinator

## Data validation procedure carried out in the field.

## Steps;

- 1. Collect Memory Card from Handheld
- 2. Place CF card in card reader.
- 3. Make copy of INV.dbf (this is the data container) from the card, to a respective folder label with the booker name (e.g K1\_ovid)
- 4. Open PreHarv\_Validation program from desktop short cut.

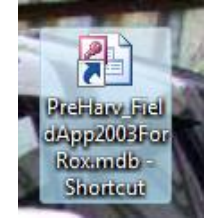

5. Once module is up and running. Create new database by clicking New Database button

| Pre-harvest Invent                      | ory. Fie          | ld version.                                        |                       |
|-----------------------------------------|-------------------|----------------------------------------------------|-----------------------|
| I/                                      | N                 | <b>OKRAN</b>                                       | 1A                    |
|                                         | Pre               | -harvest Inventory Compiler                        | Version 0.11 Aug 2008 |
| Current Database F<br>G:\ITTODBASE\Pref | ile:<br>Iarv_Fiel | d Validation \Data \mu6 mdb                        | New Database          |
|                                         |                   | Load data from handheld                            | Restor                |
|                                         | Ē                 | Enter, edit or view field da                       | ita                   |
|                                         | #4<br>            | Validate<br>Progress report                        |                       |
|                                         | ۲                 | GIS table management                               |                       |
|                                         |                   | Calc volume and X-Y coor<br>Harvest tree selection |                       |
|                                         | •                 | Report                                             |                       |
|                                         | ×<br>18256        | Configuration                                      |                       |
|                                         | 1 den             | <u>Exit</u>                                        |                       |

6. Click on the Load data from handheld button.

7. The load data from handheld dialog box pops up, click drive and navigate to the folder where you copied the [inv.dbf] file.

| 😑 Load da                                    | ita from han                                             | d held 💽                                                                  |
|----------------------------------------------|----------------------------------------------------------|---------------------------------------------------------------------------|
| Steps:                                       |                                                          |                                                                           |
| 1. Conn<br>2. Insert<br>3. Selec<br>4. Click | ect the multica<br>the handheld<br>t multicard rea<br>Ok | ard reader to your laptop<br>card into the multicard reader<br>ader drive |
|                                              | Drive                                                    | nventory Dat                                                              |
| in<br>References and                         | NIT GROUP SHEETEN                                        |                                                                           |
|                                              | <u>O</u> k                                               | Cancel                                                                    |

8. After you've found the data folder. Click OK this will bring up the Handheld Data dialog box. At this point you can see if there are any Errors or Warnings in the data.

| lock | Block                                                        | Strip                                                                                                    | Dir                                                                                                    | -                                                                                                    | _                                                                                                    |                                                                                                    |                                                                                                    |                                                                                                    |                                                                                                    |                                                                                                    |                                                                                                    |                                                                                                    |
|------|--------------------------------------------------------------|----------------------------------------------------------------------------------------------------|----------------------------------------------------------------------------------------------------|----------------------------------------------------------------------------------------------------|----------------------------------------------------------------------------------------------------|----------------------------------------------------------------------------------------------------|----------------------------------------------------------------------------------------------------|----------------------------------------------------------------------------------------------------|----------------------------------------------------------------------------------------------------|----------------------------------------------------------------------------------------------------|----------------------------------------------------------------------------------------------------|----------------------------------------------------------------------------------------------------|
|      |                                                              |                                                                                                    | DI                                                                                                    | Comp                                                                                                    | MU                                                                                                    | Booker                                                                                                    | Date                                                                                                    | Tree                                                                                                    | Sp                                                                                                    | DBH                                                                                                    | Bole                                                                                                    | Sturr                                                                                                    |
| 12-6 | 992                                                          | 1                                                                                                    | S                                                                                                    | E                                                                                                    | 6                                                                                                    | 0A                                                                                                    | 1/28/2009                                                                                                    | 1                                                                                                    | WA                                                                                                    | 41.5                                                                                                    | 7                                                                                                    | C                                                                                                    |
| 2-6  | 992                                                          | 1                                                                                                    | S                                                                                                    | E                                                                                                    | 6                                                                                                    | OA                                                                                                    | 1/28/2009                                                                                                    | 2                                                                                                    | GH                                                                                                    | 48.5                                                                                                    | 16                                                                                                    | C                                                                                                    |
| 2-6  | 992                                                          | 1                                                                                                    | S                                                                                                    | E                                                                                                    | 6                                                                                                    | OA                                                                                                    | 1/28/2009                                                                                                    | 3                                                                                                    | PH                                                                                                    | 80                                                                                                    | 20                                                                                                    |                                                                                                    |
| 2-6  | 992                                                          | 1                                                                                                    | S                                                                                                    | E                                                                                                    | 6                                                                                                    | 0A                                                                                                    | 1/28/2009                                                                                                    | 4                                                                                                    | WS                                                                                                    | 45.2                                                                                                    | 12                                                                                                    | C                                                                                                    |
| 2-6  | 992                                                          | 1                                                                                                    | S                                                                                                    | E                                                                                                    | 6                                                                                                    | 0A                                                                                                    | 1/28/2009                                                                                                    | 5                                                                                                    | GH                                                                                                    | 54.2                                                                                                    | 16                                                                                                    | C                                                                                                    |
| 2-6  | 992                                                          | 1                                                                                                    | s                                                                                                    | E                                                                                                    | 6                                                                                                    | OA                                                                                                    | 1/28/2009                                                                                                    | 6                                                                                                    | GH                                                                                                    | 66                                                                                                    | 15                                                                                                    | C                                                                                                    |
| 2-6  | 992                                                          | 1                                                                                                    | s                                                                                                    | E                                                                                                    | 6                                                                                                    | OA                                                                                                    | 1/28/2009                                                                                                    | 7                                                                                                    | WS                                                                                                    | 43.8                                                                                                    | 14                                                                                                    | C                                                                                                    |
| 2-6  | 992                                                          | 1                                                                                                    | S                                                                                                    | E                                                                                                    | 6                                                                                                    | OA                                                                                                    | 1/28/2009                                                                                                    | 8                                                                                                    | GH                                                                                                    | 46.9                                                                                                    | 16                                                                                                    | C                                                                                                    |
| 2-6  | 992                                                          | 1                                                                                                    | S                                                                                                    | E                                                                                                    | 6                                                                                                    | 0A                                                                                                    | 1/28/2009                                                                                                    | 9                                                                                                    | DR                                                                                                    | 105                                                                                                    | 17                                                                                                    | C                                                                                                    |
| 2-6  | 992                                                          | 1                                                                                                    | S                                                                                                    | E                                                                                                    | 6                                                                                                    | OA                                                                                                    | 1/28/2009                                                                                                    | 10                                                                                                    | BW                                                                                                    | 72                                                                                                    | 16                                                                                                    |                                                                                                    |
| 2-6  | 992                                                          | 1                                                                                                    | s                                                                                                    | E                                                                                                    | 6                                                                                                    | 0A                                                                                                    | 1/28/2009                                                                                                    | 11                                                                                                    | WA                                                                                                    | 48.5                                                                                                    | 14                                                                                                    | C                                                                                                    |
| 0.0  | 002                                                          | -                                                                                                    | NI.                                                                                                    | E                                                                                                    | C                                                                                                    | 04                                                                                                    | 1/20/2000                                                                                                    | 10                                                                                                    | CH.                                                                                                    | E1 E                                                                                                    | 4.4                                                                                                    | 0                                                                                                    |
|      | 12-6<br>12-6<br>12-6<br>12-6<br>12-6<br>12-6<br>12-6<br>12-6 | 2-6 992   2-6 992   2-6 992   2-6 992   2-6 992   2-6 992   2-6 992   2-6 992   2-6 992   2-6 992   2-6 992   2-6 992   2-6 992   2-6 992 | 2-6 992 1   2-6 992 1   2-6 992 1   2-6 992 1   2-6 992 1   2-6 992 1   2-6 992 1   2-6 992 1   2-6 992 1   2-6 992 1   2-6 992 1   2-6 992 1 | 2-6 992 1 S   2-6 992 1 S   2-6 992 1 S   2-6 992 1 S   2-6 992 1 S   2-6 992 1 S   2-6 992 1 S   2-6 992 1 S   2-6 992 1 S   2-6 992 1 S   2-6 992 1 S   2-6 992 1 S   2-6 992 1 S | 2-6 992 1 S E   2-6 992 1 S E   2-6 992 1 S E   2-6 992 1 S E   2-6 992 1 S E   2-6 992 1 S E   2-6 992 1 S E   2-6 992 1 S E   2-6 992 1 S E   2-6 992 1 S E   2-6 992 1 S E   2-6 992 1 S E   2-6 992 1 S E   2-6 992 1 S E | 22-6 992 1 S E 6   12-6 992 1 S E 6   12-6 992 1 S E 6   12-6 992 1 S E 6   12-6 992 1 S E 6   12-6 992 1 S E 6   12-6 992 1 S E 6   12-6 992 1 S E 6   12-6 992 1 S E 6   12-6 992 1 S E 6   12-6 992 1 S E 6   12-6 992 1 S E 6   12-6 992 1 S E 6 | 2-6 992 1 S E 6 OA   2-6 992 1 S E 6 OA   2-6 992 1 S E 6 OA   2-6 992 1 S E 6 OA   2-6 992 1 S E 6 OA   2-6 992 1 S E 6 OA   2-6 992 1 S E 6 OA   2-6 992 1 S E 6 OA   2-6 992 1 S E 6 OA   2-6 992 1 S E 6 OA   2-6 992 1 S E 6 OA   2-6 992 1 S E 6 OA | 2-6 992 1 S E 6 0A 1/28/2009   2-6 992 1 S E 6 0A 1/28/2009   2-6 992 1 S E 6 0A 1/28/2009   2-6 992 1 S E 6 0A 1/28/2009   2-6 992 1 S E 6 0A 1/28/2009   2-6 992 1 S E 6 0A 1/28/2009   2-6 992 1 S E 6 0A 1/28/2009   2-6 992 1 S E 6 0A 1/28/2009   2-6 992 1 S E 6 0A 1/28/2009   2-6 992 1 S E 6 0A 1/28/2009   2-6 992 1 S E 6 0A 1/28/2009 <td< td=""><td>22-6 992 1 S E 6 OA 1/28/2009 2   22-6 992 1 S E 6 OA 1/28/2009 3   22-6 992 1 S E 6 OA 1/28/2009 4   2-6 992 1 S E 6 OA 1/28/2009 4   2-6 992 1 S E 6 OA 1/28/2009 5   2-6 992 1 S E 6 OA 1/28/2009 6   2-6 992 1 S E 6 OA 1/28/2009 8   2-6 992 1 S E 6 OA 1/28/2009 8   2-6 992 1 S E 6 OA 1/28/2009 9   2-6 992 1 S E 6 OA 1/28/2009 10</td><td>22-6 992 1 S E 6 OA 1/28/2009 2 GH   12-6 992 1 S E 6 OA 1/28/2009 3 PH   12-6 992 1 S E 6 OA 1/28/2009 4 WS   2-6 992 1 S E 6 OA 1/28/2009 5 GH   2-6 992 1 S E 6 OA 1/28/2009 5 GH   2-6 992 1 S E 6 OA 1/28/2009 7 WS   2-6 992 1 S E 6 OA 1/28/2009 8 GH   2-6 992 1 S E 6 OA 1/28/2009 9 D   2-6 992 1 S E 6 OA 1/28/2009 10 BW   2-6</td><td>22-6 992 1 S E 6 OA 1/28/2009 2 GH 48.5   22-6 992 1 S E 6 OA 1/28/2009 3 PH 80   22-6 992 1 S E 6 OA 1/28/2009 3 PH 80   22-6 992 1 S E 6 OA 1/28/2009 4 WS 45.2   2-6 992 1 S E 6 OA 1/28/2009 5 GH 54.2   2-6 992 1 S E 6 OA 1/28/2009 6 GH 66   2-6 992 1 S E 6 OA 1/28/2009 8 GH 46.9   2-6 992 1 S E 6 OA 1/28/2009 9 DR 105   2-6 992 1 S</td></td<> <td>22-6 992 1 S E 6 OA 1/28/2009 2 GH 48.5 16   12-6 992 1 S E 6 OA 1/28/2009 3 PH 80 20   12-6 992 1 S E 6 OA 1/28/2009 3 PH 80 20   2-6 992 1 S E 6 OA 1/28/2009 4 WS 45.2 12   2-6 992 1 S E 6 OA 1/28/2009 5 GH 54.2 16   2-6 992 1 S E 6 OA 1/28/2009 6 GH 66 15   2-6 992 1 S E 6 OA 1/28/2009 8 GH 46.9 16   2-6 992 1 S E 6 OA 1/28/2009 9</td> | 22-6 992 1 S E 6 OA 1/28/2009 2   22-6 992 1 S E 6 OA 1/28/2009 3   22-6 992 1 S E 6 OA 1/28/2009 4   2-6 992 1 S E 6 OA 1/28/2009 4   2-6 992 1 S E 6 OA 1/28/2009 5   2-6 992 1 S E 6 OA 1/28/2009 6   2-6 992 1 S E 6 OA 1/28/2009 8   2-6 992 1 S E 6 OA 1/28/2009 8   2-6 992 1 S E 6 OA 1/28/2009 9   2-6 992 1 S E 6 OA 1/28/2009 10 | 22-6 992 1 S E 6 OA 1/28/2009 2 GH   12-6 992 1 S E 6 OA 1/28/2009 3 PH   12-6 992 1 S E 6 OA 1/28/2009 4 WS   2-6 992 1 S E 6 OA 1/28/2009 5 GH   2-6 992 1 S E 6 OA 1/28/2009 5 GH   2-6 992 1 S E 6 OA 1/28/2009 7 WS   2-6 992 1 S E 6 OA 1/28/2009 8 GH   2-6 992 1 S E 6 OA 1/28/2009 9 D   2-6 992 1 S E 6 OA 1/28/2009 10 BW   2-6 | 22-6 992 1 S E 6 OA 1/28/2009 2 GH 48.5   22-6 992 1 S E 6 OA 1/28/2009 3 PH 80   22-6 992 1 S E 6 OA 1/28/2009 3 PH 80   22-6 992 1 S E 6 OA 1/28/2009 4 WS 45.2   2-6 992 1 S E 6 OA 1/28/2009 5 GH 54.2   2-6 992 1 S E 6 OA 1/28/2009 6 GH 66   2-6 992 1 S E 6 OA 1/28/2009 8 GH 46.9   2-6 992 1 S E 6 OA 1/28/2009 9 DR 105   2-6 992 1 S | 22-6 992 1 S E 6 OA 1/28/2009 2 GH 48.5 16   12-6 992 1 S E 6 OA 1/28/2009 3 PH 80 20   12-6 992 1 S E 6 OA 1/28/2009 3 PH 80 20   2-6 992 1 S E 6 OA 1/28/2009 4 WS 45.2 12   2-6 992 1 S E 6 OA 1/28/2009 5 GH 54.2 16   2-6 992 1 S E 6 OA 1/28/2009 6 GH 66 15   2-6 992 1 S E 6 OA 1/28/2009 8 GH 46.9 16   2-6 992 1 S E 6 OA 1/28/2009 9 |

9. After you've reviewed the data, click Load button.

10. Validate Records. Based on a specific number of parameters.

| Validation options and settings |     |            |        |  |  |  |
|---------------------------------|-----|------------|--------|--|--|--|
| - Tolerance                     |     |            |        |  |  |  |
|                                 | Min | Мах        |        |  |  |  |
| V DBH                           | 30  | 150        | cm     |  |  |  |
| 🔽 Bole Length                   | 3   | 40         | m      |  |  |  |
| Single Bark Thickness           | 0   | 6          | cm     |  |  |  |
| 👽 Stump Hight                   | 0.3 | 2.5        | m      |  |  |  |
| Top diameter                    | 5   | 120        | cm     |  |  |  |
| 🔽 Strip                         | 1   | 20         | number |  |  |  |
| 📝 X Line                        | 0   | 20         | number |  |  |  |
| V Offset                        | 0   | 40         | m      |  |  |  |
| V Distance                      | 0   | 1000       | m      |  |  |  |
| <u>V</u> alidate                |     | <u>C</u> a | ncel   |  |  |  |

All changes to data are recorded on paper or printed if possible and discussed with enumerator crew leader (booker).